## Q 2D 部材にユーザー接続口を設定したい

## A 接続口を「3D+CG」方向で登録します

登録する図形を図面上に配置します。

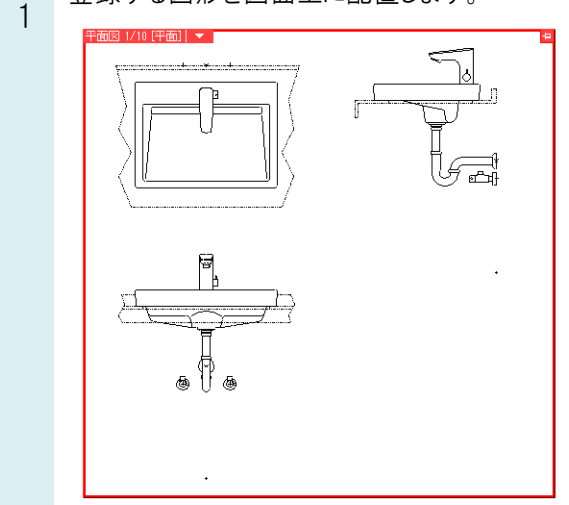

2 [機器器具]タブ-[ユーザー部材▼-ユーザー接続口]をクリックし、接続口の種類、高さを設定します。

|      | ホーム  | <b>、</b> 図形 | 配管   | ダクト   | 電気     | 機器器具                    | スリーフ・インサート | 建築  | ツール | 加工    | 表示 | <b>アドイン</b> | ↗ ユーザ | ー接続口の作図 |    |     |        |       |   |
|------|------|-------------|------|-------|--------|-------------------------|------------|-----|-----|-------|----|-------------|-------|---------|----|-----|--------|-------|---|
| D    | マ分・  | ▼ 汎用        |      |       | $\sim$ | <ul> <li>配管用</li> </ul> | ○ 電気用(3D)  | 用途  | 給水  |       |    | ~           | サイズ   | 20      |    | ☑高さ | 400 mm | ∼ 1FL | - |
|      | レイヤー | 32₀         | 図形   |       | ~      | 🛛 🔿 ダクト用                | ○ 電気配線用    | サイズ | 種類ス | テンレス鋼 | 管系 | $\sim$      |       |         |    |     |        |       |   |
|      |      | 0.201       | nm — | —— 実線 | 4      | 1                       |            |     |     |       |    |             |       |         | 詳細 |     |        |       |   |
| レイヤー |      |             |      |       |        |                         | 接続口の設定     |     |     |       |    |             | 作図方法  |         |    | 高さ  |        |       |   |

## 接続口の位置、ルートを引き出す方向を指定します。

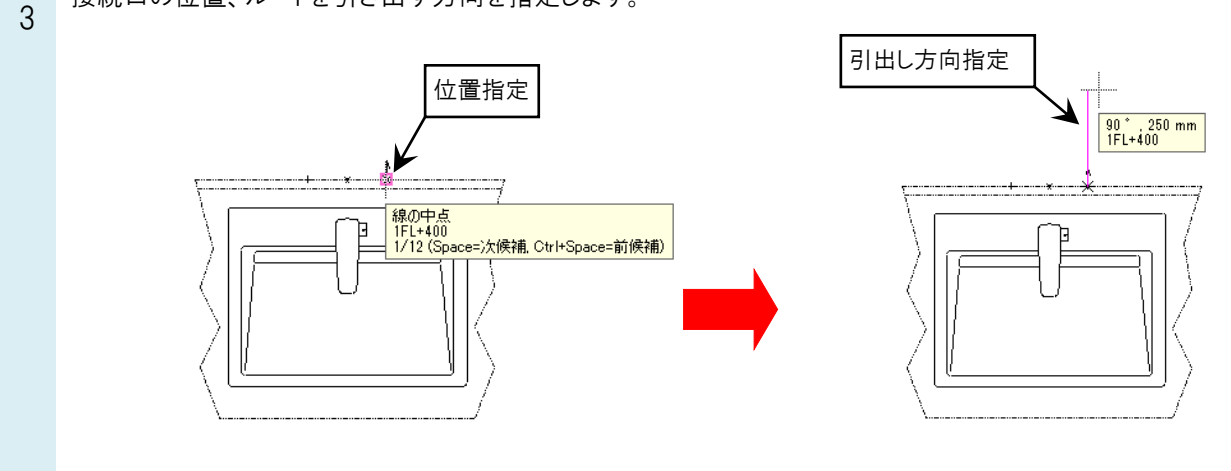

## ●補足説明

ルートを上、下向きに引き出す場合は、断面ビュー、アラウンドビューから方向を指定します。

4 [機器器具]タブ-[ユーザー部材]より[ユーザー部材の追加]をクリックして、各方向の図形を登録します。 3 で設定したユーザー接続口は「3D+CG」の「登録]ボタンをクリックし、接続口のみ選択して登録します。

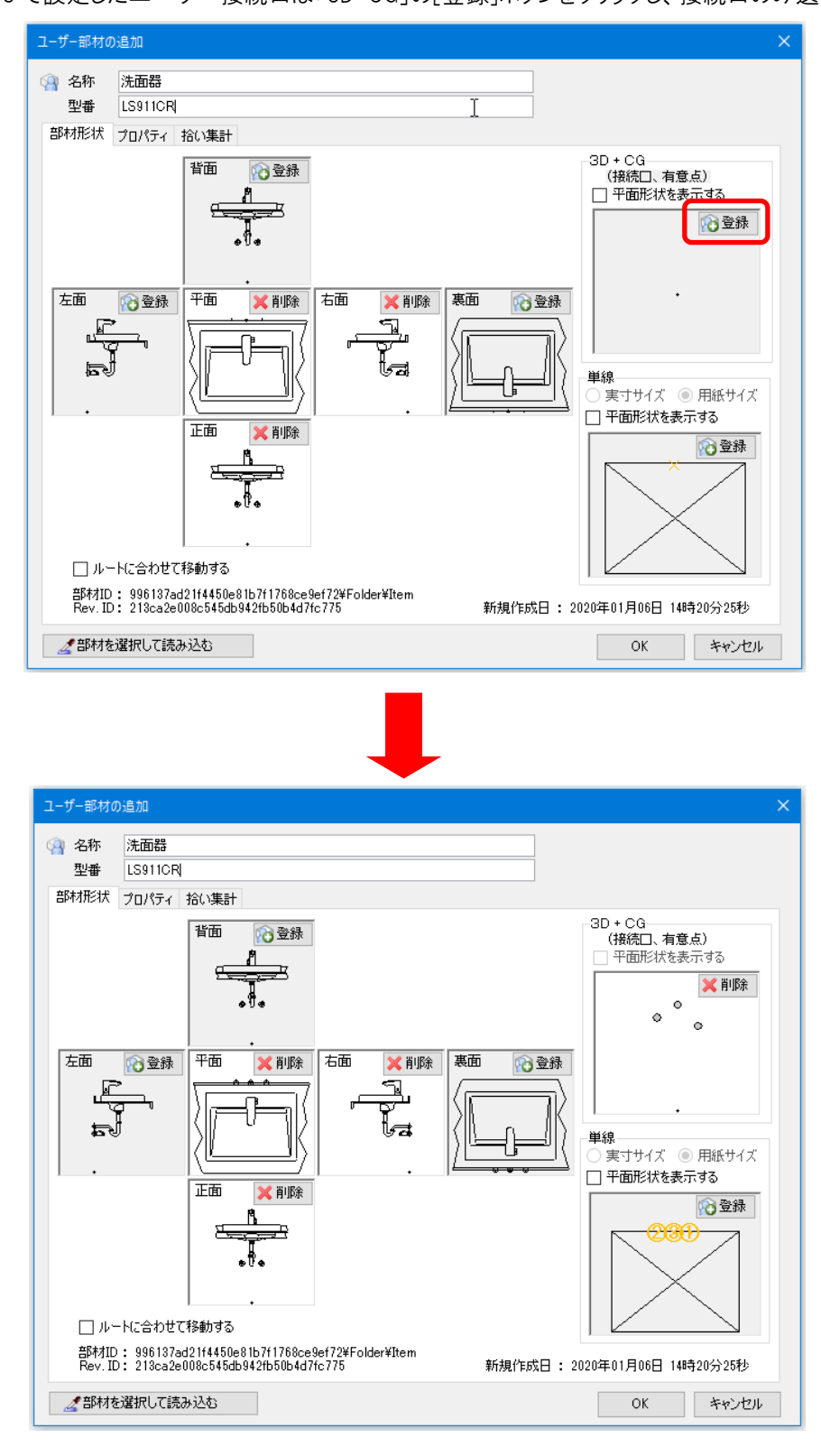